## P-Caps Installation Macro v.2.0 Step 2

Follow these steps to complete the P-Caps installation. You may print this information like any WordPerfect document.

## Modify DEFAULT.WPM

1. CTRL+F10 (Define Macro), type "DEFAULT" then press ENTER.

2. If you don't see **DEFAULT.WPM Already Exists: 1 R**eplace; **2 E**dit; **3 D**escription either re-run the INSTALL.WPM macro or consult the MANUAL.DOC for installation help.

3. If you do see the message in number 2 above press **2** Edit.

4. If necessary, change the directory on the second line to the location of the P-Caps graphic files. Note that the directory name **MUST** end with a  $\langle$  and the whole line must end with a  $\sim$  (i.e., C:\WP51\P-CAPS\ $\sim$ ).

5. If you need to change the default size for P-Cap creation you can do so on line 3.

6. If you would like to be prompted for a size when you create a P-Cap, change the statement on line 4 to: **{ASSIGN}** ask points~**y**~

5. Press F7 (Exit)

At this point, ALT+P activates the P-Caps keyboard layout, ALT+N activates the Normal layout (see the MANUAL.DOC for directions on setting up a different "normal" keyboard layout).

## INSTALLATION COMPLETE!!

I hope you enjoy using P-Caps and would very much appreciate your comments and/or suggestions:

Michael A. Parry 129 Breckinridge Sq. Louisville, KY 40220 CompuServe #70322,415 Fax (502) 451-3370